## 学認による Maruzen eBook Library へのログイン方法

※Maruzen eBook Library・東洋経済デジタルアーカイブズ で共通の手順となります。

1. 「機関認証」画面が表示されるので「学認アカウントをお持ちの方はこちら」をクリックする

| > 機関認証             |  |
|--------------------|--|
| 認証ID:              |  |
| 認証パスワード:           |  |
| 認証しない (ゲスト利用) 認証する |  |
| 学認アカウントをお持ちの方はこちら  |  |
|                    |  |

2.「所属機関の選択」画面が表示されるので「中央大学」を選んで「選択」をクリックする

| la GakuNin                              |      |  |  |  |
|-----------------------------------------|------|--|--|--|
| 所属機関の選択                                 |      |  |  |  |
| サービス'elib.maruzen.co.jp'を利用するために認証が必要です |      |  |  |  |
| 中央大学                                    | 選択   |  |  |  |
| □ ブラウザ起動中は自動ログイン                        | リセット |  |  |  |
| □ 選択した所属機関を保存して今後IdPの選択画面をスキップする        |      |  |  |  |
| @ GakuNin よ、学術認証フェデレーションの略です。           |      |  |  |  |

3.「中央大学 Web Single Sign On System」画面が表示されるので統合認証の ID/パスワードを入力して「Login」ボタンをクリックする

※「ユーザ情報の送信」確認では、いずれかの項目を選択して「送信」をクリックしてください

ログインが成功すると、データベースのトップページが表示されます

| Book<br>Library Maruzen eBook Libr                 | aryは、学術書籍に特化した機関向け電子書籍配信サービスです。                                                | 中央大学       | ご利用案内 |
|----------------------------------------------------|--------------------------------------------------------------------------------|------------|-------|
| > お知らせ<br>新機能リリースのご案内                              |                                                                                |            |       |
| 動         あなたの閲覧履歴         3           書         書 | すべてのタイトルから検索 ○ 購読契約しているタイトルから検索 ( <mark>■ 購読契約タイトルー覧</mark> )<br>名 ~           | 書名五十音順(昇順) | ✓ 並替  |
| 閲覧履歴はありません。                                        |                                                                                |            |       |
| 1                                                  |                                                                                |            |       |
|                                                    | わかる!図書館情報学シリーズ (第3巻)                                                           |            |       |
|                                                    | <ul> <li>地方自治と図書館 ─ 「知の地域づくり」を地域再生の切り札に─</li> <li>批判する/批判されるジャーナリズム</li> </ul> |            |       |
|                                                    | ■117207周11234827 2012<br>著作権法詳説 ─判例で読む14章─第10版                                 |            |       |
|                                                    | • <u>著作権法入門</u> 第2版                                                            |            |       |
|                                                    | ■ R土土釜レ市担の新しい月方 神滅師(八井統学とけれく だるろ → What is public philosophy2 (正1)             |            |       |